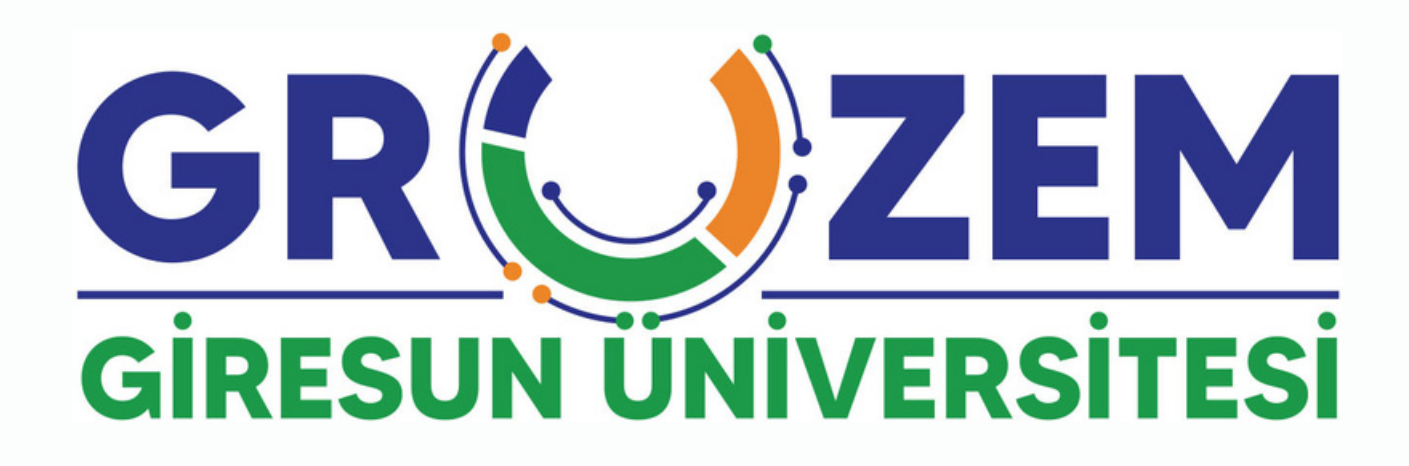

# Kullanma Kılavuzu (Akademisyen)

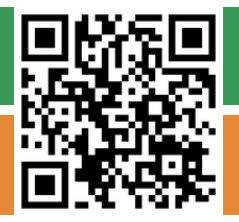

uzem.giresun.edu.tr

uzem @ giresun.edu.tr

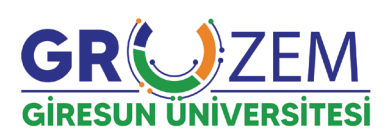

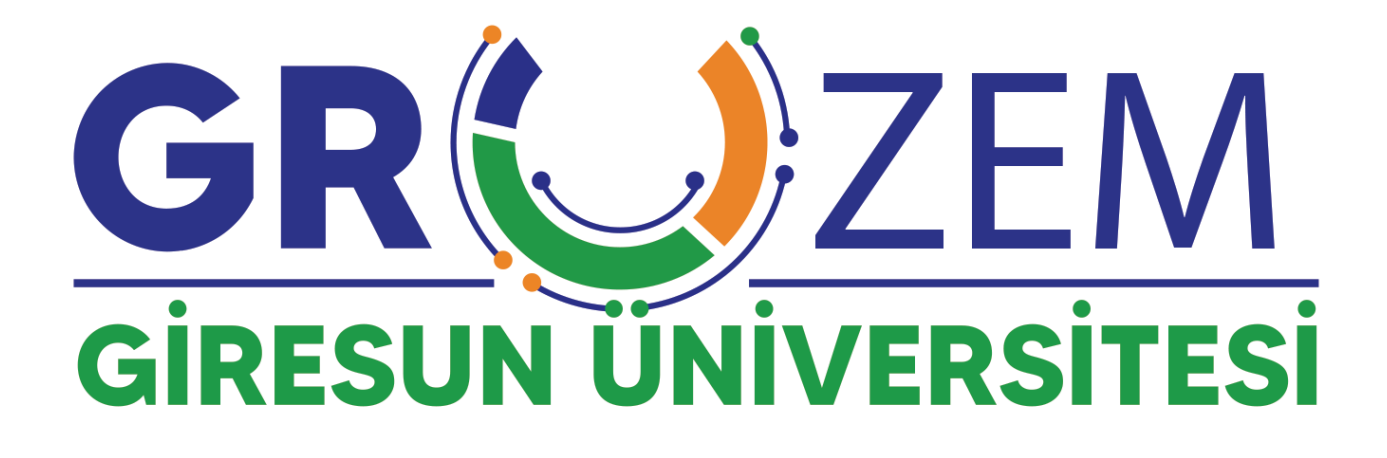

# Kullanma Kılavuzu (Akademisyen)

# İÇİNDEKİLER

| 1.1. SİSTEME GİRİŞ YAPMA                         | 4  |
|--------------------------------------------------|----|
| 1.2. CANLI (SENKRON) DERS OLUŞTURMA              | 6  |
| 1.3. SİSTEME MATERYAL YÜKLEME                    | 10 |
| 1.3.1. Anket Ekleme                              |    |
| 1.3.2. Forum Ekleme                              |    |
| 1.3.3. Klasör Ekleme                             |    |
| 1.3.4. Sınav Ekleme                              |    |
| 1.3.5. Ödev Ekleme                               |    |
| 1.4. ÖĞRENCİLERLE İLETİŞİM KURMA/ MESAJ GÖNDERME | 21 |
| 1.5. PROFIL BILGILERINI GÜNCELLEME               | 22 |
| 1.6. ŞİFRE DEĞİŞTİRME                            | 23 |

# 1.1. SİSTEME GİRİŞ YAPMA

**Giresun Üniversitesi Uzaktan Eğitim Uygulama ve Araştırma Merkezi**'ne ait **Uzaktan Öğretim Sistemi**'ne giriş yapabilmek için aşağıdaki yer alan adımları takip etmeniz gerekmektedir.

Herhangi bir web tarayıcısını açınız (Google Chrome, Mozilla Firefox, Opera vb.) ve adres satırına aşağıda görüldüğü şekilde **"eders.giresun.edu.tr"** adresini yazınız. Açılan sayfanın sağ kısmında yer alan **"Giriş yap"** butonuna tıklayınız.

| Ana sayfa | Profil UBS                                                                                                    | 🔯 Türkçe (tr) 🗸 | Giriş yap |
|-----------|----------------------------------------------------------------------------------------------------|-----------------|-----------|
|           | GRUZEM Uzaktan Öğretim Sistemi                                                                                                    |                 |           |
|           | Site duyuruları                                                                                                    |                 |           |
|           | Eders Sayfamıza İLK KEZ giriş yapacak öğrencilerimizin DİKKATİNE!<br>yazan GRUZEM Yönetici - Perşembe, 10 Ekim 2024, 11:31 AM                                                   |                 |           |
|           | <b>"eders.giresun.edu.tr"</b> adresine <b>İLK KEZ</b> (bu yıl yeni kayıt yaptıran) giriş yapacak öğrencilerimiz için giri<br>bilgileri ve kullanım kılavuzları için tıklayınız. | ş               |           |
|           | ***UBS'ye (ubs.giresun.edu.tr) giriş işlemleri ile ilgili lütfen bağlı olduğunuz <b>akademik biriminizin öğren</b><br><b>işleri</b> ile iletişime geçiniz.                      | ci              |           |
|           |                                                                                                    |                 |           |

"Giriş yap" butonuna tıkladığınızda "kullanıcı adı" ve "şifre" bilgileriniz ile sisteme giriş yapabileceğiniz "Giriş" sayfası karşınıza çıkacaktır.

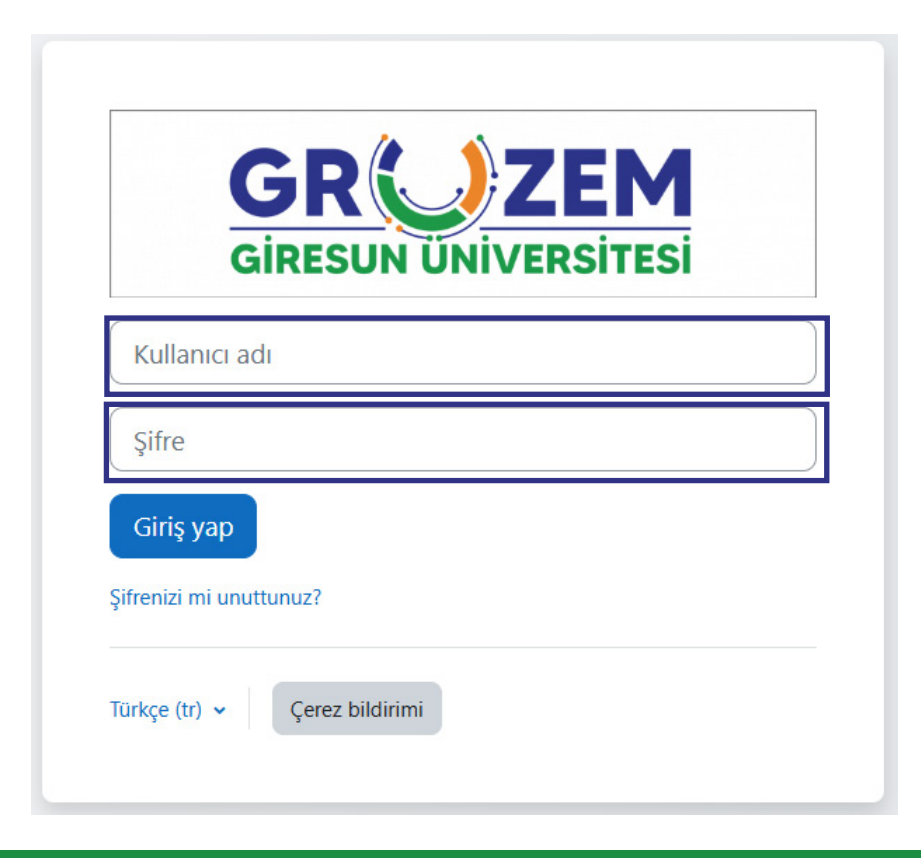

Sisteme ilk giriş için kullanacağınız **"kullanıcı adı"** ve **"şifre"** bilgileriniz aşağıda belirtildiği şekildedir.

**Kullanıcı adı :** h + T.C. kimlik numarası **Şifre :** Akademik. + T.C. son dört hanesi (*Örnek: Akademik.4321*)

Kullanıcı adı ve şifre bilgilerinizi yazdıktan sonra "**Giriş yap**" butonuna tıkladığınızda standart olarak atanan şifre bilgilerini değiştirmeniz ve kişisel bir şifre belirlemeniz için bir sayfa ile karşılaşacaksınız. Burada, belirtilen kurallara uygun bir şifre belirleyerek "**Değişikliği kaydet**" butonuna tıkladığınızda artık sistemi kullanmaya başlayabilirsiniz.

| Ana sayfa Kontrol paneli     | Derslerim Profil UBS                   |                                                                                                 | AS ~ |
|------------------------------|----------------------------------------|-------------------------------------------------------------------------------------------------|------|
| Tercihler / Şifre değiştir   | O Mesaj                                |                                                                                                 |      |
| Devam etmek için şifrenizi d | iştirmelisiniz.                        |                                                                                                 | ×    |
| Şifre değiştir               |                                        |                                                                                                 |      |
| Kullanıcı adı                |                                        |                                                                                                 |      |
|                              | Şifre en az 8 karakter, en az 1 basama | k, en az 1 küçük harf, en az 1 büyük harf, en az 1 *, - veya # gibi özel karakter(ler) içermeli |      |
| Mevcut şifre                 | 0                                      |                                                                                                 |      |
| Yeni şifre                   | 0                                      |                                                                                                 |      |
| Yeni şifre (tekrar)          | 0                                      |                                                                                                 |      |
|                              | Değişiklikleri kaydet                  |                                                                                                 |      |

Sisteme giriş yaptığınızda **Kişisel Verileri Koruma Kanunu** kapsamında hazırlanan bir **Gizlilik Bildirimi ve Kişisel Veriler Hakkında Aydınlatma Metni'**nin yer aldığı bir sayfa ile karşılaşacaksınız. Burada metni okuduktan sonra sayfanın alt kısmında yer alan **"kabul"** butonuna tıklayarak sistemi kullanmaya başlayabilirsiniz.

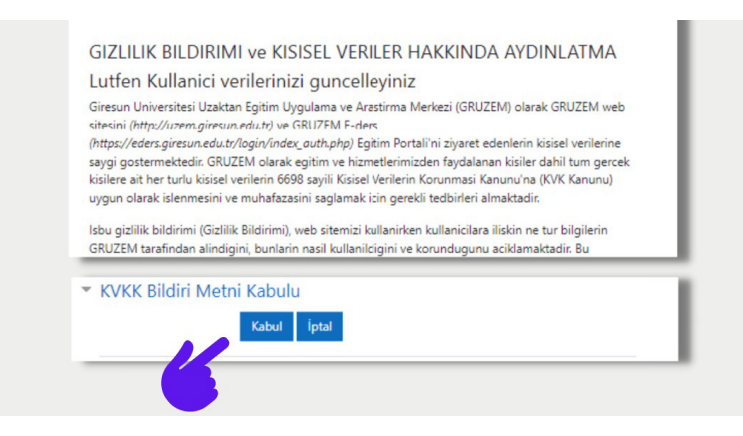

Şİfre değişikliği işlemlerini tamamladığınızda sistem sizi öncelikle kişisel bilgilerinizi kontrol etmeniz ve düzenlemeniz için **"Profil"** sayfasına yönlendirecektir. Burada özellikle **"e-posta"** adresinizin güncel olduğundan emin olmanız gerekmektedir.

| Ana sayfa Kontrol paneli Derslerim Profil 185                                                                                                    |                                                                                        | A A V Düzenleme modu D |
|----------------------------------------------------------------------------------------------------|----------------------------------------------------------------------------------------|------------------------|
| Asian Asian Asia<br>Asian Asian Asian Asian Asian Asian Asian Asian Asian Asian Asian Asian Asian Asian Asian Asian Asian Asian Asi | Sayfayı varsayılan ayarlara sıfırla<br>D Mesaj                                         |                        |
| Kullanıçı avrıntıları<br><b>Profil düzenle</b><br><b>E-posta adresi</b><br>o220305014@giresun.edu.tr (Diğer derse katılanlar<br>da görebilir)                                                                                                    | Çeşitli<br>Blog girdileri<br>Forum mesajları<br>Forum tartışmaları<br>Ödremne planları |                        |
| <b>Ülke</b><br>Türkiye<br><b>Şehir</b><br>Giresun                                                                                                    | Raporlar<br>Tarayıcı oturumları<br>Notlara genel bakıs                                 |                        |
| Zaman dilimi<br>Europe/Istanbul                                                                                                    | · ·                                                                                    |                        |

## 1.2. CANLI (SENKRON) DERS OLUŞTURMA

**Uzaktan Öğretim Sistemi**'nde "**Canlı (Senkron) Ders**" oluşturmak için aşağıdaki adımları takip edebilirsiniz.

Uzaktan Öğretim Sistemi ana sayfasında sol üst kısımda yer alan **"Derslerim"** alanında üzerinizde bulunan dersleri görebilirsiniz. Burada canlı ders oluşturmak istediğiniz dersi tıklayarak ders sayfasına erişim sağlayınız.

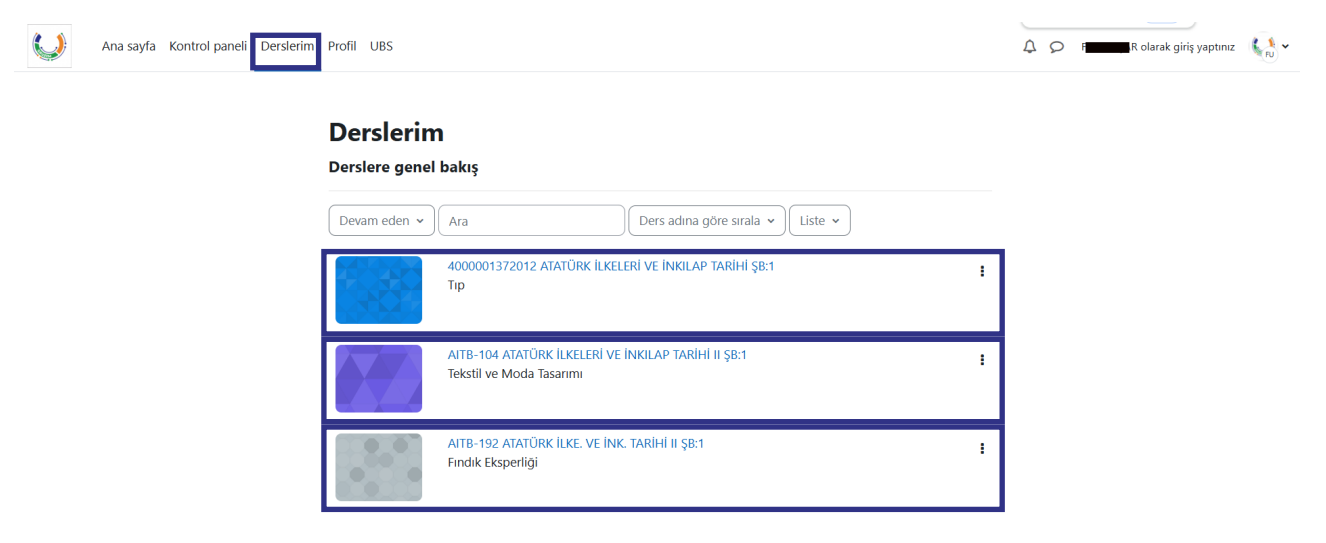

İlgili derse giriş yaptığınızda işlem yapabilmek için öncelikle sayfanın sağ üst kısımında yer alan **"Düzenleme modu"** butonuna tıklamanız gerekmektedir. **"Düzenlemeyi modu"** butonuna tıkladığınızda sayfa görüntüsü aşağıdaki gibi olacaktır.

| Ana sayfa Kontrol paneli Derslerim Profil UBS |                                | Q Olarak girş yaptınız |
|-----------------------------------------------|--------------------------------|------------------------|
| -                                             | Konu ekle                      |                        |
| 2                                             | × Konu 2 ≠                     | •                      |
|                                               | Yeni etkinlik veya kaynak elde |                        |
|                                               | Konu ekle                      | -                      |
|                                               | ✓ Konu 3                       |                        |
|                                               | Yeni etkinlik veya kaynak ekle |                        |

Burada, **"Yeni etkinlik veya kaynak ekle"** seçeneklerinin belirdiğini görebilirsiniz. Artık ders üzerinden düzenlemeler yapabilir veya yeni bir canlı (senkron) ders açmak, yeni bir kaynak eklemek, yeni bir ödev/sınav hazırlamak gibi ders aktivitelerini gerçekleştirebilirsiniz.

**"Yeni etkinlik veya kaynak ekle"** seçeneği her bir konu başlığı altında görülebilmektedir. Açacağınız bu yeni canlı (senkron) dersin hangi konu başlığı altında olmasını istiyorsanız o kısımda işlem yapmanız gerekmektedir.

Konu başlıkları altında yer alan **"Yeni etkinlik veya kaynak ekle"** butonuna tıkladığınızda karşınıza **"anket, ders, etiket, forum vb"** farklı seçenekler gelecektir. Canlı (senkron) ders açmak için üst kısımda yer alan **"BigBlueButton"** butonunu seçmeniz gerekmektedir.

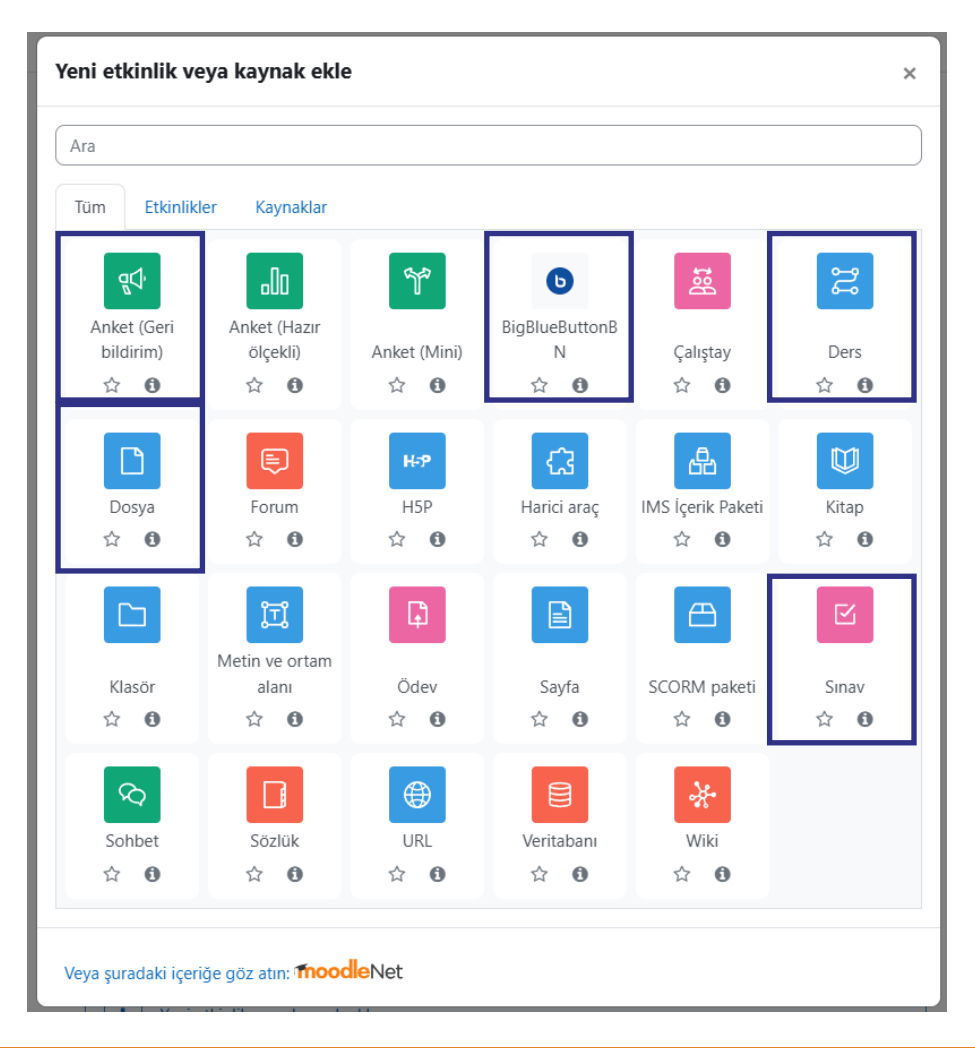

"BigBlueButton" butonuna tıkladığınızda karşınıza aşağıda da görübileceğiniz üzere ders ile ilgili bilgilerin yer aldığı bir sayfa gelecektir. Bu sayfada herhangi bir değişiklik yapmadan yalnızca "Sanal Sınıf Adı" kısmına ders ismini yazmanız ve alt kısımda yer alan "Kaydet ve derse dön" butonuna tıklamanız yeterlidir. Sistem sizi dersi başlatmak üzere ders sayfasına yönlendirecektir.

Not : Derslerin kaydedilerek daha sonra da izlenebilmesi için sayfanın üst kısmında yer alan **"Oturum Türü"** alanında bulunan **"Kaydedilen oda"** seçeneğinin seçili olması gerekmektedir. Bu kısım ile ilgili bir değişiklik yapmayınız.

| $\bigcirc$ | Ana sayfa Kontrol paneli Derslerim Profil UBS | ۵                                                                                                    | 20         | R olarak giriş yaptınız 📢 | Düzenleme modu |
|------------|-----------------------------------------------|----------------------------------------------------------------------------------------------------|------------|---------------------------|----------------|
| =          |                                               | Ana Kategori / 2024-2025 Egitim Ögretim Yılı / Bahar Dönemi / Yeni bir BigBlueButtonBN, Konu 2 içine ekleniyo<br>ATA-102 ATATÜRK İLKELERİ VE İNKILAP TARİHİ II ŞB:1<br>Ders Ayarlar Kabılıncılar Notlar Raporlar Daha fazla v | iyor<br>:1 |                           | <              |
|            |                                               | Yeni bir BigBlueButtonBN, Konu 2 içine ekleniyorə      Tümünü geni Oturum Türü     Kaydedilen oda                                                                                                    | enişlet    |                           |                |
|            | [                                             | ✓ Genel       Oda adı                                                                                                    |            |                           |                |
|            | ſ                                             | Kaydet ve derse dön Kaydet ve göster İptal                                                                                                    |            |                           |                |

Ders sayfasına döndüğünüzde ilgili konu başlığı altında açmış olduğunuz canlı (senkron) dersi görebilirsiniz. Derse giriş yapmak için önce buradan dersin üzerine tıklıyoruz. Son-rasında ise gelen karşımıza gelen sayfada "Oturuma katıl" butonunu tıklıyoruz. Artık canlı (senkron) dersimizi başlatabiliriz.

| Ana sayfa Kontrol paneli Dersler    | im Profil UBS          |                                          |       | 40         | Received the start of the start of the start | Düzenleme m |
|-------------------------------------|------------------------|------------------------------------------|-------|------------|----------------------------------------------------------------------------------------------------|-------------|
|                                     | -                      | Konu ekle                                |       |            |                                                                                                    |             |
|                                     |                        | ✓ Konu 2 ≠                               |       | 1          |                                                                                                    |             |
|                                     |                        | BIGBLUEBUTTON           2. Hafta Dersi 🖌 |       | Tamamladım |                                                                                                    |             |
|                                     | (                      | Yeni etkinlik veya kaynak ekle           |       |            |                                                                                                    |             |
| 2 Hafta Dersi                       |                        |                                          |       |            |                                                                                                    |             |
| Sanal sınıf hazır. Şimdi canlı      | derse katılabilirsiniz |                                          |       |            | Canlı I                                                                                                    | Derse katıl |
|                                     |                        |                                          |       |            |                                                                                                    |             |
| Kayıtlar                            |                        |                                          |       |            |                                                                                                    |             |
| <b>Kayıtlar</b><br>Kayıttan yürütme | İsim                   | Açıklama                                 | Tarih |            | ⇒ Süre ⇒                                                                                                    | Araç çubuğu |

Canlı (senkron) derse giriş yaptığınızda mikrofon, kamera ve hoparlör ayalarını yapabileceğiniz bir alan ile karşılaşacaksınız. Bu alanda her birisi için üzerine tıklayarak ayarlarınızı yapabilirsiniz.

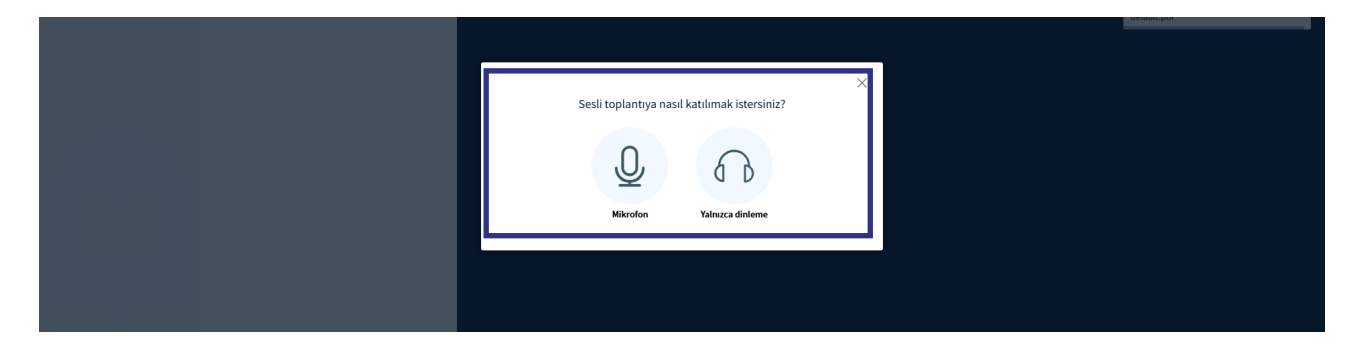

Kamera ve mikrofon ayalarınız yaptıktan sonra canlı (senkron) ders ekranı sizi karşılayacaktır. Ekranın en alt kısmında yer alan kamera ve mikrofon butonlarını kullanarak görüntü ve sesinizi açabilir, üst kısmında dersin kayıt altına alınması için **"Kaydı başlat"** butonunu kullarak dersi kaydetmeye başlayabilirsiniz. Bununla beraber ekranın sağ kısımda ders sırasında kullanacağınız dökümanları görebileceğiniz alan, sol kısmında ise katılımcıları ve katılımcıların size iletmiş olduğu mesajları görebileceğiniz alan yer almaktadır.

Not : Derse başlamadan önce alt kısımda yer alan kamera ve mikrofon butonlarına basarak sesinizi ve görüntünüzü açtığınızdan ve **"Kaydı başlat"** butonuna tıklayarak dersi kayıt altına aldığınızdan emin olmanız gerekmektedir.

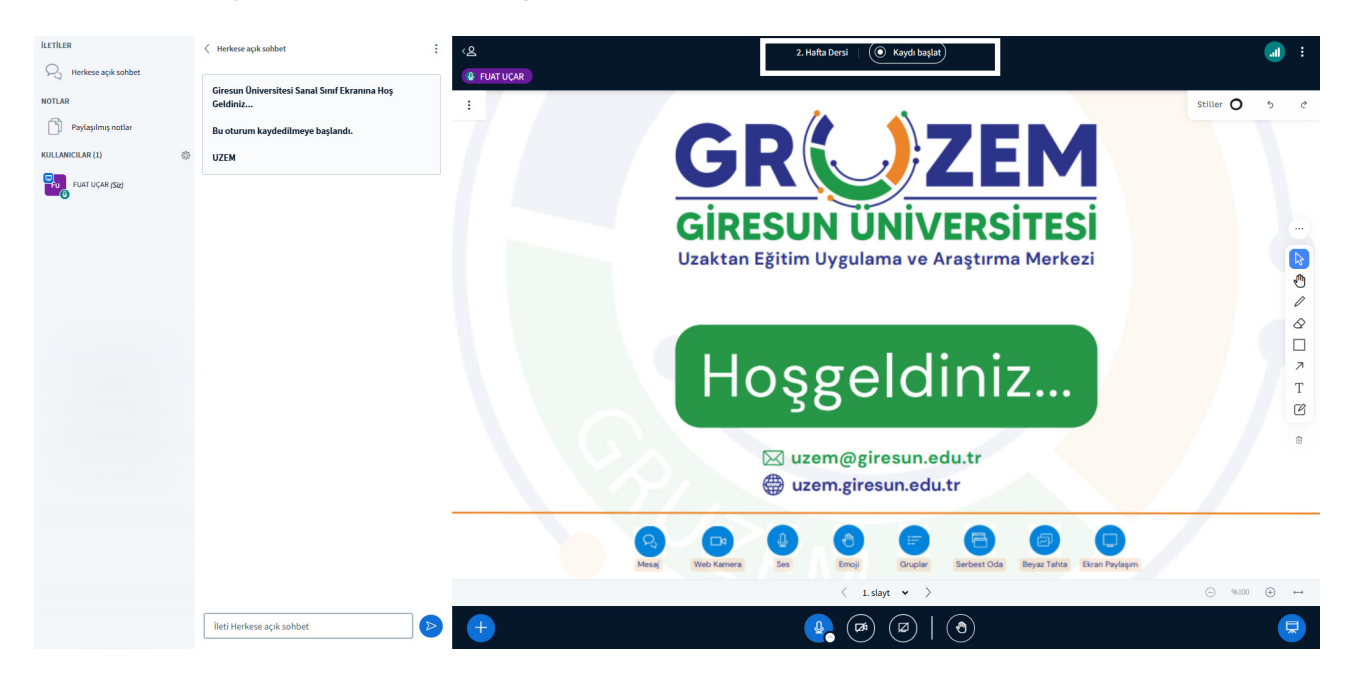

# **1.3. SİSTEME MATERYAL YÜKLEME**

Sistem üzerinden öğrencileriniz bir çok eğitim materyalini paylaşabilirsiniz. Bunun için can (senkron) dersler için yapmış olduğumuz işlemlere benzer işlemler yapmamız gerekmektedir.

Canlı (senkron) derslerde olduğu gibi ders sayfasına giriş yaparak önce **"Düzenlemeyi aç"** seçeneğine sonrasında ise paylaşım yapmak istediğimiz konu başlığı altında yer alan **"Yeni etkinlik veya kaynak ekle"** seçeneğine tıklayınız. Burada materyal paylaşımı yapabilmeniz için pek çok farklı imkana sahip olacağınız bir menü ile karşılaşacaksınız. Sizin için uygun olan seçeneği tıklayarak gerekli ayarlamaları yapmanız ve kaydet butonuna tıklamanız yeterlidir. Yüklemiş olduğunuz materyal öğrencilerimiz tarafından ilgili konu başlığı altında görülebilecektir.

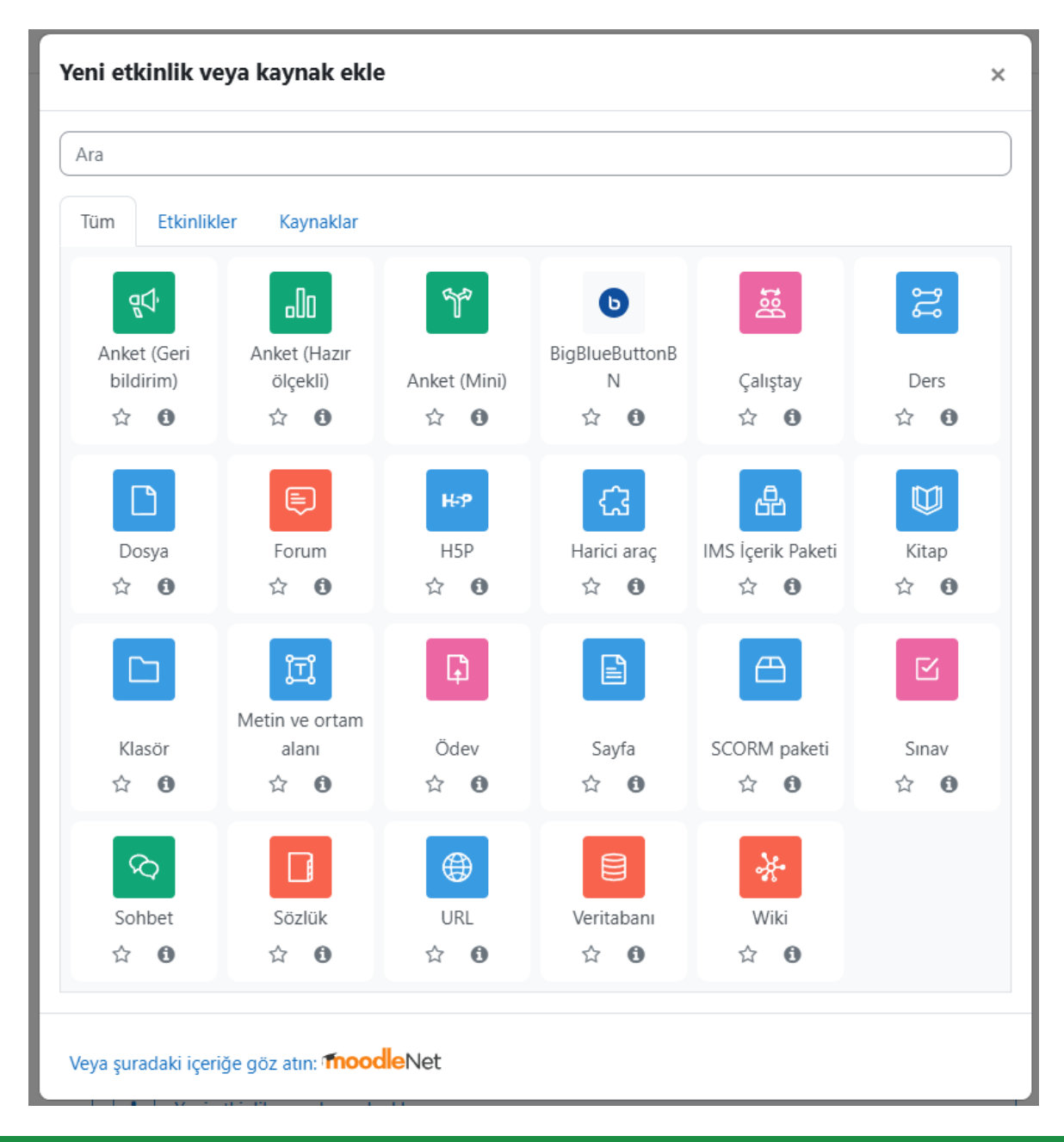

#### 1.3.1. Anket Ekleme

Derste kayıtlı öğrenciler arasında farklı amaçlarla kullanılabilmek üzere **"Anket (Geri bilgidirim)"** sekmesi bulunmaktadır. Bu sekme ile öğrenciler üzerinde araştırma amaçlı anketler yapabilir veya derslere dair öğrenci geri bildirimleri toplayabilirsiniz.

Anket sekmesini kullanmak için öncelikle sekmeye tıklıyoruz ve anket ayarlarını yapabileceğimiz sayfaya erişiyoruz. Bu sayfada **"Ad"** ve **"Açıklama"** bilgilerini girerek işlemleri yapmaya başlıyoruz. Sornasında ise sırasıyla diğer ayalarımıza geçiyoruz.

## ATA-102 ATATÜRK İLKELERİ VE İNKILAP TARİHİ II ŞB:1

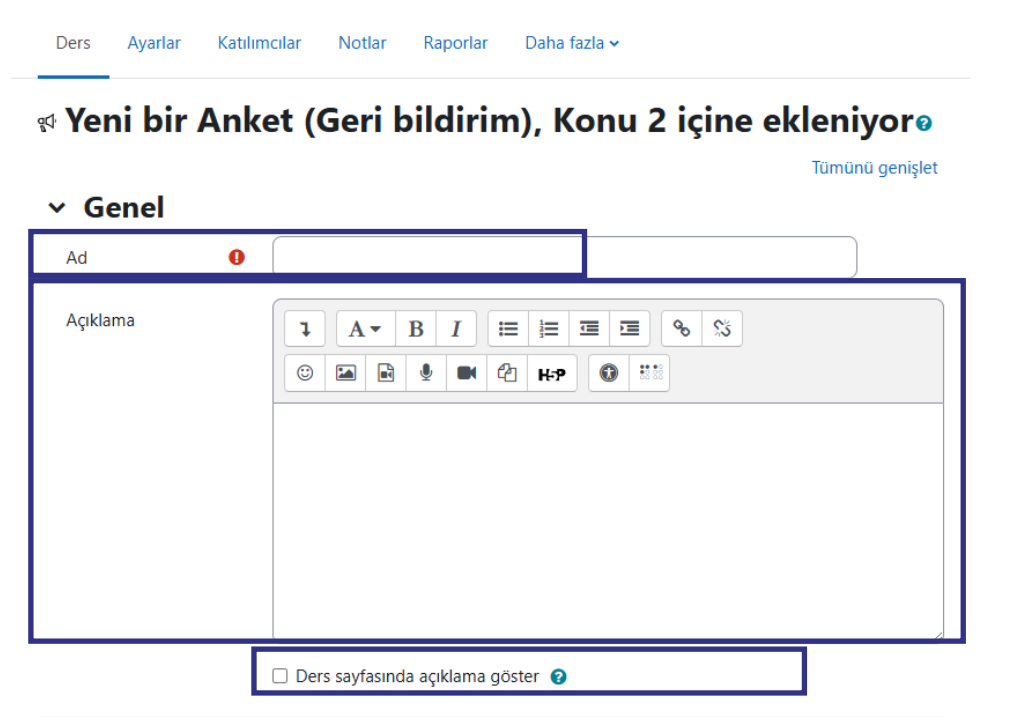

"**Etkinlik tamamlama**" kısmında anketin geçerli olacağı tarih aralığı belirlenebilmektedir. Bu sayede ankete katılımın başlangıç ve bitiş tarihleri belirlenerek süreli bir çalışma yapılması mümkün olmaktadır.

| ✓ Etkinlik tamamlama |                                                                |  |  |  |
|----------------------|----------------------------------------------------------------|--|--|--|
| Tamamlama izleme 🛛 🥹 | Öğrenciler, etkinliği elle tamamlandı olarak işaretleyebilir 🗢 |  |  |  |
| Bitirmesini bekle 🕜  | □ Etkinleştir 5 \$ Subat \$ 2025 \$ 10 \$ 49 \$                |  |  |  |

"Soru ve gönderme ayarları" kısmında "Kullanıcı adlarını kaydet" seçeneği ile katılımcıların isimlerini kaydedip kaydetmeyeceğine dair ayalarlamalar, "Çoklu gönderim" seçeneği ile bir katılımcının birden fazla katılım gösterip göstermeyeceği, gibi ayarlar yapılabilmektedir.

| ∽ Soru ve gönderme ayarları                      |      |         |  |    |
|--------------------------------------------------|------|---------|--|----|
| Kullanıcı adlarını ka <u>ı</u>                   | ydet | Anonim  |  | \$ |
| Birden fazla<br>gönderime izin ver               | 0    | Hayır 🗢 |  |    |
| Gönderimler için<br>bildirimleri<br>etkinleştir. | 0    | Науиг 🗢 |  |    |
| Otomatik<br>numaralandırılmış<br>sorular         | 0    | Hayır 🗢 |  |    |

"Gönderildikten sonra" kısmında anketi dolduran katılımcıların karşılacağı mesaj metni ayarlı yapılabilmektedir. Burada "bir sonraki aktivite linki" seçeneği ile katılımcıları bir başka sayfaya da yönlendirebilirsiniz.

| Analiz sayfasını göster | Наул 🗢 |
|-------------------------|--------|
| Tamamlama bildirimi     |        |

Tüm bu bilgilerin girilmesinden hemen sonra "**Kaydet ve derse dön**" butonuna tıklayarak anketi kaydedebilirsiniz.

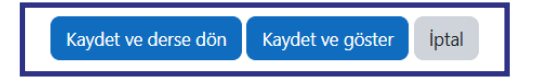

Kaydedilen anket aşağıda yer aldığı şekilde ders sayfasında görülecektir.

| ∽ Konu 2 🖋                          | 1          |
|-------------------------------------|------------|
| BIGBLUEBUTTON<br>2. Hafta Dersi 🖋   | Tamamladim |
| GERİ BİLDİRİM<br>Anket - 2. Hafta 🛷 | Tamamladim |
| Yeni etkinlik veya kaynak ekle      |            |

Gerekli soruların girilmesi için bu anket üzerine tıklayarak soru giriş ekranına gitmeniz gerekmektedir. Burada "**Soruları düzenle**" sekmesini kullanarak "**çoktan seçmeli, kısa metin cevapı, sayısal cevap, uzun metin cevabı, çoktan seçmeli (dereceli)"** gibi pek çok farklı soru seçeneği kullanarak anket sorularını yazabilirsiniz.

| Anket - 2. Hafta                                                     | ANKET (GERİ BİLDİRİM)<br>Anket - 2. Haf | ta                          |                   |
|----------------------------------------------------------------------|-----------------------------------------|-----------------------------|-------------------|
| Anket (Geri bildirim) Ayarlar Şablonlar Analiz Yanıtlar Daha fazla 🗸 | Anket (Geri bildirim) Ayarlar           | Şablonlar Analiz Yanıtlar   | Daha fazla 🗸      |
|                                                                      |                                         |                             |                   |
| Tamamladım                                                           | Geri Soru ekle 🗢                        | Seç 🗢                       | Soruları dışa ver |
|                                                                      |                                         | Seç                         |                   |
|                                                                      | Yeni bir şablon olarak kaydet           | Bilgi                       |                   |
| Anket - 2. Hafta                                                     |                                         | Captcha                     |                   |
|                                                                      |                                         | Etiket                      |                   |
| Soruları düzenle Sorulazı önizle                                     |                                         | Kısa metin cevabı           |                   |
|                                                                      |                                         | Sayfa sonu ekle             |                   |
|                                                                      |                                         | Sayısal cevap               |                   |
| Gözat                                                                |                                         | Uzun metin cevabı           |                   |
| Gönderilen cevaplar: 0                                               |                                         | Çoktan seçmeli              |                   |
| Sorular: 0                                                           |                                         | Çoktan seçmeli (puanlamalı) | 1                 |

Bununla birlikte katılımcılardan gelen cevapların analizi için "**Analiz**" veya tüm cevapları görmek için "**Yanıtlar**" seçenekleri de bulunmaktadır. Bu sayede anket sonuçlarının analizi çok daha kolay hale gelmektedir.

#### 1.3.2. Forum Ekleme

Forum ekleme seçeneği ile ders içerisinde hem akademisyenin hem de öğrencilerin belirli konu başlıkları altında tartışmalar gerçekleştirmesi sağlanabilmektedir. Bunun için "**Forum**" sekmesini seçerek gerekli ayarların yapılacağı sayfaya ulaşmanız gerekmektedir.

Bu sayfa forum için gerekli "**Forum adı**" ve "**Açıklama**" bilgilerini girerek sayfanın alt kısmında yer alan "**Kaydet ve derse dön**" butonuna tıklamanız yeterlidir.

| Ders Ayarlar | Katılımcılar Notlar Raporlar Daha fazla → Forum, Konu 1 içine ekleniyor                                                                                                    |
|--------------|----------------------------------------------------------------------------------------------------|
| ~ Genel      | Tümünü genişle                                                                                                    |
| Forum adı    | 9                                                                                                    |
| Açıklama     | I A * B     I     I     I     I     I     I     I     I     I     I     I     I     I     I     I     I     I     I     I     I     I     I     I     I     I     I     I     I     I     I      I     I     I     I     I     I     I     I     I     I     I     I     I     I     I |
| Forum türü   | Genel kullanım için standart forum         \$                                                                                                    |
|              | Kaydet ve derse dön Kaydet ve göster iptal                                                                                                    |

#### ATA-102 ATATÜRK İLKELERİ VE İNKILAP TARİHİ II ŞB:1

Dilerseniz sayfanın alt kısmında yer alan diğer ayaları da değiştirerek formu tümüyle özelleştirebilir ve cevap sayısını kısıtlamak gibi farklı özellikler kazandırabilirsiniz. Formu kaydettiğinizde ders sayfasında bu form başlığı aşağıda görüldüğü karşınıza gelecektir.

| ∽ Коі | nu 2 🖋                              | I          |
|-------|-------------------------------------|------------|
| b     | BİGBLUEBUTTON<br>2. Hafta Dersi 🖋   | Tamamladım |
| ad,   | GERİ BİLDİRİM<br>Anket - 2. Hafta 🖋 | Tamamladim |
|       | FORUM<br>Forum Hafta 2 🖋            | Tamamladim |
| + Ye  | ni etkinlik veya kaynak ekle        |            |

Forum üzerine tıklayarak giriş yaptığınızda aşağıda görüldüğü üzere yeni bir tartışma konusu başlatmak üzere ayarlar sayfası karşınıza gelecektir. "**Konu**" kısmından tartışma başlığını, "**Mesaj**" kısmından ise tartışmaya dair bilgileri girerek "**Formu gönder**" butonuna batığınızda artık tüm öğrenciler bu konu başlığı altına görüşlerini, düşüncelerini ve sorularını yazarak paylaşabilirler.

#### 1.3.3. Klasör Ekleme

Derste kayıtlı öğrencileriniz ile bir dosya paylaşılması için "**Klasör**" seçeneğini kullanabilirsiniz. Burada "**Kaynak**" veya "**Kitap**" eklemekten farklı olarak "**zip**" veya "**rar**" gibi birden fazla dosyanın aynı anda paylaşılması söz konusu olabilmektedir.

Sekmeye tıkladığınızda aşağıda görüldüğü gibi gerekli yüklemelerin ve ayarların yapıldığı sayfa karşınıza çıkacaktır. Bu sayfada "**Adı**" ve "**Açıklama**" alanlarını doldurduktan sonra "**İçerik**" alanından yüklemek istediğiniz dosyayı bilgisayarınızdan seçerek sayfanın alt kısmında yer alan "**Kaydet ve derse dön**" butonuna tıkladığınızda klasörünüz öğrencileriniz ile paylaşılmış olacaktır.

Ders Ayarlar Katılımcılar Notlar Raporlar Daha fazla 🗸

| Adı                       | 0                                                                                                    |
|---------------------------|----------------------------------------------------------------------------------------------------|
| Açıklama                  |                                                                                                    |
|                           | Ders savfasında acıklama göster 🕑                                                                                                    |
| , İcerik                  | <ul> <li>Ders sayfasında açıklama göster </li> </ul>                                                                                                    |
| <b>İçerik</b>             | Ders sayfasında açıklama göster                                                                                                    |
| <b>Çerik</b><br>Dosyalar  | Ders sayfasında açıklama göster      Yeni dosyalar için maksimum boyut: 5 Mi     To Dosyalar     Dosyalar                                                                    |
| <b>İçerik</b><br>Dosyalar | Ders sayfasında açıklama göster      Yeni dosyalar için maksimum boyut: 5 Mi     Dosyalar     Dosyalar     Eklemek istediğiniz dosyaları buraya sürükleyip bırakabilirsiniz. |

#### 1.3.4. Sınav Ekleme

Sistem üzerinden online bir sınav yapmak istediğinizde "**Sınav**" sekmesini kullanabilirsiniz. Bu sekmeye tıkladığınızda gerekli ayarların yapılacağı bir sayfa karşınıza gelecektir.

Sayfanın ilk kısmında "**Adı**" ve "**Açıklama**" bilgileri karşımıza gelecektir. Bu kısımları doldurarak diğer kısımlara doğru iletliyoruz.

#### ATA-102 ATATÜRK İLKELERİ VE İNKILAP TARİHİ II ŞB:1

| Sina | cılar Notlar Raporlar Daha fazla∨<br>v, Konu 2 içine ekleniyorø |                                                                                                    |
|------|-----------------------------------------------------------------|----------------------------------------------------------------------------------------------------|
|      |                                                                 | Tümünü genişlet                                                                                                    |
| 0    |                                                                 |                                                                                                    |
|      |                                                                 |                                                                                                    |
|      | Sina <sup>•</sup>                                               | Katimciar     Notiar     Raporlar     Daha fazia v       Sinav, Konu 2 içine ekleniyor       I       I |

Bir sonraki adımda "**Zamanlama**" kısımda sınav başlangıç ve bitiş tarihlerini ayarlayabileceğiniz kısım yer almaktadır. Burada yalnızca tarih değil saat ayarlarının yapılması da mümkündür.

| <ul> <li>Zamanlar</li> </ul> | ma |                                              |  |
|------------------------------|----|----------------------------------------------|--|
| Sınavı başlat                | 0  | □ Etkinleştir 5 ♦ Şubat ♦ 2025 ♦ 11 ♦ 09 ♥ ∰ |  |
| Sınavı bitir                 |    | □ Etkinleştir 5 ♦ Şubat ♦ 2025 ♦ 11 ♦ 09 ♥ ∰ |  |
| Zaman sınırı                 | 0  | 0 dakika ¢ 🗅 Etkinleştir                     |  |
| Süre dolduğunda              | 0  | Açık uygulamalar otomatik olarak gönderildi. |  |

Bir sonraki kısımda sınavı geçmek için gerekli "**Geçme notu**" ve sınava giriş sayısını belirleyen "**Deneme hakkı**" ve eğer birden çok kez giriş hakkı tanınmışsa hangi notun geçerli olacağını belirleyen "**Not**" seçenekleri yer almaktadır. Burada "**Deneme hakkı**" kısmında öğrencinin sınava kaç kez gireceği bilgisi yer almaktadır. Bu kısmında "**1**" seçeneği kullanılarak sınava giriş hakkının yalnızca bir kez olması sağlanmalıdır.

Bununla birlikte "**Düzen**" sekmesi altında soruların tek bir sayfada mı yoksa ayrı ayrı sayfalarda mı yer alacağını gösteren bir ayar alanı da mevcuttur.

| ✓ Not                               |                         |
|-------------------------------------|-------------------------|
| Not kategorisi                      | Kategorilendirilmemiş + |
| Geçme notu                          | 0                       |
| Deneme hakkı                        | Limitsiz 🗢              |
| Puanlama yöntemi                    | Limitsiz     t     t    |
| <ul> <li>Düzen</li> </ul>           | 3                       |
| Yeni sayfa                          | € 4<br>5 ÷              |
| Daha fazla göster                   | 6                       |
| ✓ Soru davra                        | anış s                  |
| Soruları kendi içinde (<br>karıştır | 9 9<br>10               |

Bir sonraki kısımda öğrencilerin soruları nasıl göreceğini belirlediğiniz kısımdır. Burada "**soruları karıştır**" seçeneğini kullanarak soruların farklı sıralama ile öğrencilerin karşısına çıkmasını sağlayabilirsiniz.

| <ul> <li>Soru davranı</li> </ul>    | şı                        |
|-------------------------------------|---------------------------|
| Soruları kendi içinde 😮<br>karıştır | Evet 🗢                    |
| Sorular nasıl 🕜 davransın           | Ertelenmiş geribildirim 🗢 |

Sonraki kısımda sınav bitirildiğinde öğrenciye verilecek olan bilgi metni yer almaktadır. Bu kısımda öğrenci notuna göre iki farklı metin yazılabilmesi mümkündür. Eğer geçme notu üzerindeyse bunu, değilse bunu göster diyerek farklı bilgilendirmeler yapabilirsiniz.

| ot sınırı     | 100%                                                   |
|---------------|--------------------------------------------------------|
| eri bildirim  | $\begin{array}{c c c c c c c c c c c c c c c c c c c $ |
| Not sınırı    |                                                        |
| Geri bildirim | $\begin{array}{c c c c c c c c c c c c c c c c c c c $ |
| Not sınırı    | 0%                                                     |

Son olarak "Kaydet ve derse dön" butonuna tıklayarak ders sayfasına dönebilirsiniz.

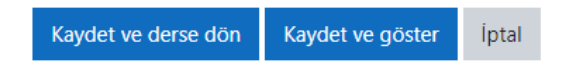

Ders sayfasına döndüğünüzde ilgili konu başlığı altında "**Sınav**" sekmesini görebilirsiniz. Burada soruların girilmesi için "**Sınav**" sekmesine tıklamanız gerekmektedir.

Sınav sayfasına girdiğinizde alt kısımda yer alan **"Soru ekle"** sekmesine gittiğinizde artık sorularınızı eklemeye başlayabilirsiniz.

| ✓ Konu 2 ≠                                                                                         | 1          | Sinav Sinav                                                                                         |
|----------------------------------------------------------------------------------------------------|------------|----------------------------------------------------------------------------------------------------|
| BIGBLUEBUTTON           2. Hafta Dersi 🖌                                                           | Tamamladım | Sınav Ayarlar Sorular Sonuçlar Soru bankası Daha fazla v                                            |
| GERİ BİLDİRİM<br>Anket - 2. Hafta 🖋                                                                | Tamamladım | Tamamladım<br>Açıldı: Çarşamba, 5 Şubat 2025, 11:09 AM<br>Kaparıma: Çarşamba, 5 Şubat 2025, 3:09 PM |
| FORUM<br>Forum Hafta 2 🖋                                                                           | Tamamladım | Sınavə giriş için tıklayınız<br>Soru ekle                                                           |
| SINAV<br>Sinav 🅒                                                                                   | Tamamladım | Zaman sınırı: 30 dk<br>Puanlama yöntemi: En yüksek not                                              |
| <b>Açıldı:</b> Çarşamba, 5 Şubat 2025, 11:09 AM<br><b>Kapanma:</b> Çarşamba, 5 Şubat 2025, 3:09 PM |            | Henüz bir soru eklenmemlş                                                                           |
| Sınava giriş için tıklayınız                                                                       |            | Kursa dön                                                                                           |

"Sorular" sekmesine tıkladığınızda aşağıdaki sayfa ile karşılacaksınız. Bu sayfanın sağ kısmında yer alan **"Ekle"** sekmesini kullanarak soru eklemeye başlayabilirsiniz. Ekle sekmesine tıkladığınızda soru çeşitlerinin yer aldığı bir sayfa karşınıza çıkacaktır. Buradan istediğiniz soru çeşidini seçerek alt kısımda yer alan "Ekle" sekmesine tıklabilirsiniz.

|                            | Eklenecek soru tipini s             | eçin ×                                 |
|----------------------------|-------------------------------------|----------------------------------------|
|                            | SORULAR                             | Açıklamasını görmek için bir soru tipi |
|                            | 🖸 🗄 Çoktan seçmeli                  | seçin.                                 |
| En yüksek not 10,00 Kaydet | ○ •• Doğru/Yanlış                   |                                        |
| Toplam not: 0,00           | O 🔛 Eşleştirme                      |                                        |
| 🗆 Karıştır 👔               | 🔿 🗖 Kısa cevap                      |                                        |
| Ekle 🗸                     | 🔿 💾 Sayısal                         |                                        |
| + yeni bir soru            | O 🔄 Yazılı                          |                                        |
| + soru bankasından         | O 2#2 Basit Hesaplanan              |                                        |
|                            | O Cevabı soruda<br>göümülü (Cloze)  |                                        |
|                            | ○ ▼ Eksik kelimeleri seç            |                                        |
|                            | O =? Hesaplanan                     |                                        |
|                            | O 2+2 Hesaplanan çoklu<br>= ? seçim |                                        |
|                            | fan tant assessing                  |                                        |
|                            |                                     | Ekle İptal                             |

Soruları eklerken soru metnini doğru yazdığımızdan ve doğru cevabın hangisi olduğunu belirttiğimizden emin olmamız gerekmektedir. Aksi halde sınav sonuçlarının hesaplanması sırasında sorunlar ile karşılaşılacaktır.

Olası bir sorun ya da aksaklık durumunda GRUZEM destek hattından bizlere ulaşabilirsiniz.

#### 1.3.5. Ödev Ekleme

Sistem üzerinden öğrencilerimize ödevler verebilir, bu ödevlerin takibini ve puanlamasını sistem üzerinden yapabilirsiniz. Bunun için ders sayfasında bulunan **"Yeni etkinlik veya kaynak ekle"** butonunu kullanıyoruz. Bu butona tıkladığımızda açılan menünün alt kısmında **"Ödev"** seçeneği karşımıza gelecektir.

| Ira                                        |                                       |                             |                                 |                    |                     |
|--------------------------------------------|---------------------------------------|-----------------------------|---------------------------------|--------------------|---------------------|
| Tüm Etkinlik                               | iler Kaynaklar                        |                             |                                 |                    |                     |
| ूर्प<br>Anket (Geri<br>bildirim)<br>क्षे छ | ロロ<br>Anket (Hazır<br>ölçekli)<br>☆ ① | পি<br>Anket (Mini)<br>প্র 🚯 | b<br>BigBlueButtonB<br>N<br>☆ ❹ | Çalıştay<br>☆ ❶    | ිසි<br>Ders<br>යි 🚯 |
| Dosya                                      | Forum                                 | H:9<br>H5P<br>☆ ❹           | <b>€</b><br>Harici araç<br>☆ ❶  | IMS İçerik Paketi  | Kitap               |
| Klasör                                     | 聞<br>Metin ve ortam<br>alanı<br>会 19  | Ğdev<br>©dev                | E<br>Sayfa<br>☆ ❹               | CORM paketi<br>☆ ❹ | Sinav               |
| R<br>Sohbet<br>☆ €                         | Sözlük<br>☆ ❹                         | URL<br>☆ ❹                  | Veritabanı<br>☆ 0               | ¥<br>Wiki<br>☆ ❹   |                     |

Ödev seçeneğine tıkladığımızda karşımıza ödev ayarlarını yapabileceğiniz bir sayfa gelecektir. Bu sayfada **"ödev adı, açıklamalar, ek dosyalar"** gibi bilgileri girmeniz gerekmektedir.

|                          |   | Tümünü genişle |
|--------------------------|---|----------------|
| <b>Genel</b><br>Ödev adı | 0 | <br>]          |
| Açıklama                 |   |                |

#### ATA-102 ATATÜRK İLKELERİ VE İNKILAP TARİHİ II ŞB:1

Sayfanın alt kısmında ödev için başlangıç ve bitiş tarihlerinin belirleneceği alan yer almaktadır. Hemen altında ise hazırlanan ödevlerin teslim şekli ve dosya boyutu ayarları yer almaktadır.

Olası bir dosya teslimi söz konusu olduğunda burada yer alan **"Azami yüklenen dosya sayı**sı", "Azami gönderim büyüklüğü" ve "Kabul edilen dosya türleri" seçeneklerinin gözden geçirilmesi önemlidir.

| <ul> <li>Uygunluk</li> </ul>         |   |                                                                               |
|--------------------------------------|---|-------------------------------------------------------------------------------|
| Başvuru izni başlangıcı              | 0 | 23 ◆         September ◆         2022 ◆         00 ◆         @                |
| Son teslim tarihi                    | 0 | 30 ◆     September ◆     2022 ◆     00 ◆     @ 2 Etkinleştir                  |
| Kesilme tarihi                       | 0 | 23 ◆         September ◆         2022 ◆         14 ◆         09 ◆             |
| Not vermeyi hatırlat                 | 0 | 7 ◆         October ◆         2022 ◆         00 ◆         100 ◆         100 ◆ |
|                                      |   | Her zaman tanım göster Q                                                      |
| <ul> <li>Gönderim türleri</li> </ul> |   |                                                                               |
| Gönderim türleri                     |   | 🗆 Çevrimiçi metin 🕑 🗹 Dosya gönderimleri 🕑                                    |
| Azami yüklenen dosya sayısı          | 0 | 20 🗢                                                                          |
| Azami gönderim büyüklüğü             | 0 | Site yükleme limiti (256MB) 🗢                                                 |
| Kabul edilen dosya türleri           | 0 | Seç Seçim yok                                                                 |

Sayfanın alt kısmında yer alan "**Not**" alanında ise puanlama yaparken dikkat edilecek hususlar ve ayarlamalar mevcuttur. Buradan ödev türüne ve değerlendirme kriterlerine uygun olarak ayarlamalar yapılabilir.

| ▼ Not                                         |   |                              |
|-----------------------------------------------|---|------------------------------|
| Not                                           | 0 | Tür Puan ♦<br>Enyüksek not   |
| Notlandırma metodu                            | 0 | Basit doğrudan notlandırma 🗢 |
| Not kategorisi                                | 0 | Kategorilendirilmemiş 🗢      |
| Geçme notu                                    | 0 |                              |
| Anonim gönderimler                            | 0 | Науіг 🗢                      |
| Sınıf öğrencisi kimliğini öğrencilerden gizle | 0 | Hayır 🗢                      |
| İşaretleme iş akışını kullanın                | 0 | Науіг 🗢                      |

Tüm bu ayarların yapılmasının ardından sayfanın en alt kısmında yer alan **"Kaydet ve derse dön"** butonuna tıkladığınızda artık ödev açılmış olacaktır.

# 1.4. ÖĞRENCİLERLE İLETİŞİM KURMA/ MESAJ GÖNDERME

Sistem üzerinden öğrencileriniz ile iletişim kurmak mümkündür. Bunun için **Uzaktan Öğretim Sistemi** ana sayfasında sağ üst kısımda bulunan "**Mesaj**" butonuna tıklayabilirsiniz. Bu alanda size iletilmiş olan mesajları görebilir ya da "**Ara**" kısmına bir öğrenci ismi yazarak mesaj gönderebilirsiniz.

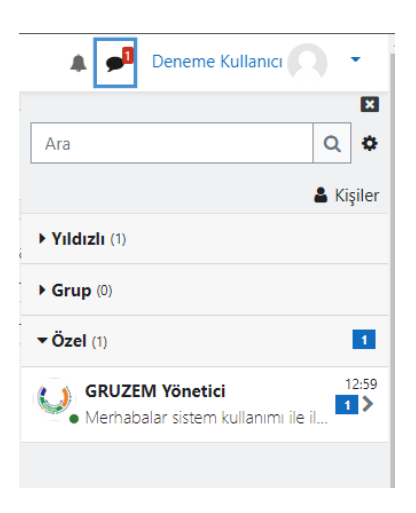

Bununla birlikte ders sayfası üst kısmında bulunan "Katılımcılar" sekmesinde ilgili katılımcılar seçilerek (tümü seçimi de mevcut) toplu mesaj gönderilmesi de mümkündür.

| Ana sayfa Kontrol paneli   | Derslerim Site yönetimi Profil UBS            |                                                                                 |                       |           |          | 4 🕫 🛢                        | Uzenleme modu 💽      |
|----------------------------|-----------------------------------------------|---------------------------------------------------------------------------------|-----------------------|-----------|----------|------------------------------|----------------------|
| ×                          | FA FATIMA ZAHRA ABOULLAIL                     | 0240705033 0240                                                                 | 707041@giresun.edu.tr | Öğrenci 🖋 | Grup yok | Hiçbir zaman<br>Hiçbir zaman |                      |
| ✓ Genel                    | MA MOHAMED ABOULLAIL                          | o230705015 o230                                                                 | 705015@giresun.edu.tr | Öğrenci 🖋 | Grup yok | Hiçbir zaman                 | (ttip 8              |
| Duyurular                  | AA ALI ABULHASANLI                            | o240704017 o240                                                                 | 704017@giresun.edu.tr | Öğrenci 🖋 | Grup yok | Hiçbir zaman                 | Elkin 1              |
| ✓ Konu 1                   | YA YASEMIN ACAR                               | o230706055 o230                                                                 | 706055@giresun.edu.tr | Öğrenci 🖋 | Grup yok | Hiçbir zaman                 | Ettin 8              |
| İnkılap Tar_5.2.2025_08.30 | AA ARDA AÇIKGÖZ                               | o240705022 o240                                                                 | 705022@giresun.edu.tr | Öğrenci 🖋 | Grup yok | Hiçbir zaman                 | Etkin 1              |
| ✓ Konu 2                   | OA OKAN ADA                                   | Seç                                                                             | 5026@giresun.edu.tr   | Öğrenci 🖋 | Grup yok | Hiçbir zaman                 | Etkin 🕄              |
|                            |                                               | ND Mesaj gönder<br>Veni not ekle                                                | 6072@giresun.edu.tr   | Öğrenci 🖋 | Grup yok | Hiçbir zaman                 | Etkin 1              |
| ✓ Konu 3                   | IA ISMAIL AĞDERE                              | Tablo verilerini                                                                | 6008@giresun.edu.tr   | Öğrenci 🖋 | Grup yok | Hiçbir zaman                 | Etkin 🕄              |
| Ƴ Konu 4                   | OA ÖMER AHMED                                 | Virgülle ayrılmış değerler (.csv)<br>Microsoft Excel (.xlsx)                    | )7068@giresun.edu.tr  | Öğrenci 🖋 | Grup yok | Hiçbir zaman                 | Ettin 8 🌣 🛍          |
| ✓ Konu 5                   |                                               | AF HTML tablosu                                                                 | )5021@giresun.edu.tr  | Öğrenci 🖋 | Grup yok | Hiçbir zaman                 | Etkin 3              |
| X Konu 6                   | NA NURLAN AKBARLI                             | OpenDocument (.ods)                                                             | )6087@giresun.edu.tr  | Öğrenci 🖋 | Grup yok | Hiçbir zaman                 | Etkin 🕄              |
| . Kond o                   |                                               | Biçim<br>El ile kayıtlar                                                        | )6081@giresun.edu.tr  | Öğrenci 🖋 | Grup yok | Hiçbir zaman                 | Etkin 3              |
| ✓ Konu 7                   |                                               | Seçilen kullanıcı kayıtlarını düzenleme                                         | )7022@giresun.edu.tr  | Öğrenci 🖋 | Grup yok | Hiçbir zaman                 | Ettin 8 🌣 🛍          |
| ✓ Konu 8                   |                                               | Seçilen kullanıcı (ders) kayıtlanmalarını sil<br>Kendi kendine kayıt            | 5 6 7 8 9 10          | 13 »      |          |                              |                      |
| Y Konu 9                   | Tümünü göster: 242                            | Seçilen kullanıcı kurs kayıtlarını düzenle<br>Seçilen kullanıcı kayıtlarını sil |                       |           |          |                              |                      |
| ✓ Konu 10                  | Tüm 242 kullanıcıyı seç Seçili kullanıcılarla | . Seç •                                                                         |                       |           |          |                              | Kullanıcıları kaydet |

# 1.5. PROFIL BILGILERINI GÜNCELLEME

Sistemde üzerinden kayıtlı bilgilerinizi de güncelleyebilirsiniz. Bunun için sayfanın sağ üst kısında "isim soyisim" bilgilerinizin bulunduğu alana giderek "Profil" seçeneğini tıklayabilirsiniz.

Bu sayfada "Profili düzenle" seçeneğini kullanarak bilgilerinize güncelleyebilirsiniz.

| Profil                                                                                                    | •                                                                                                    |
|----------------------------------------------------------------------------------------------------|----------------------------------------------------------------------------------------------------|
|                                                                                                    |                                                                                                    |
| Başarı notları                                                                                                    |                                                                                                    |
| Takvim                                                                                                    | 1                                                                                                    |
| Kisisel dosvalar                                                                                                    |                                                                                                    |
|                                                                                                    |                                                                                                    |
| Kaporlar                                                                                                    |                                                                                                    |
| Tercihler                                                                                                    |                                                                                                    |
| Dil                                                                                                    | •                                                                                                    |
|                                                                                                    |                                                                                                    |
| Çıkış yap                                                                                                    |                                                                                                    |
|                                                                                                    |                                                                                                    |
| Rektörlük /<br>Kullanıcı ayrıntıları                                                                                                    | Cesitli                                                                                                    |
| Rektörlük /<br>Kullanıcı ayrıntıları<br>Profil düzenle                                                                                                    | Çeşitli<br>Blog girdileri                                                                                                    |
| Rektörlük /<br>Kullanıcı ayrıntıları<br><b>Profil düzenle</b><br><b>E-posta adresi</b>                                                                                                    | Çeşitli<br>Blog girdileri<br>Forum mesajları                                                                                                    |
| Rektörlük /<br>Kullanıcı ayrıntıları<br><b>Profil düzenle</b><br><b>E-posta adresi</b><br>görebilir)                                                                                                    | Çeşitli<br>Blog girdileri<br>Forum mesajları<br>Forum tartışmaları<br>Öğranma alanları                                                                                                    |
| Rektörlük /<br>Kullanıcı ayrıntıları<br><b>Profil düzenle</b><br><b>E-posta adresi</b><br><b>E-rosta adresi</b><br><b>E-rosta adresi</b><br><b>Ulke</b>                                                          | Çeşitli<br>Blog girdileri<br>Forum mesajları<br>Forum tartışmaları<br>Öğrenme planları                                                                                                    |
| Rektörlük /<br>Kullanıcı ayrıntıları<br><b>Profil düzenle</b><br><b>E-posta adresi</b><br>görebilir)<br><b>Ülke</b><br>Türkiye                                                                                   | Çeşitli<br>Blog girdileri<br>Forum mesajları<br>Forum tartışmaları<br>Öğrenme planları                                                                                                    |
| Rektörlük /<br>Kullanıcı ayrıntıları<br><b>Profil düzenle</b><br><b>E-posta adresi</b><br>tr (Diğer derse katılanlar da<br>görebilir)<br><b>Ülke</b><br>Türkiye<br>Şehir                                         | Çeşitli<br>Blog girdileri<br>Forum mesajları<br>Forum tartışmaları<br>Öğrenme planları<br>Raporlar                                                                                                    |
| Rektörlük /<br>Kullanıcı ayrıntıları<br><b>Profil düzenle</b><br><b>E-posta adresi</b><br>görebilir)<br>Ülke<br>Türkiye<br><b>Şehir</b><br>Giresun                                                               | Çeşitli<br>Blog girdileri<br>Forum mesajları<br>Forum tartışmaları<br>Öğrenme planları<br>Raporlar<br>Notlara genel bakış                                                                                                    |
| Rektörlük /<br>Kullanıcı ayrıntıları<br>Profil düzenle<br>E-posta adresi<br>görebilir)<br>Ülke<br>Türkiye<br>Şehir<br>Giresun<br>Zaman dilimi                                                                    | Çeşitli<br>Blog girdileri<br>Forum mesajları<br>Forum tartışmaları<br>Öğrenme planları<br>Raporlar<br>Notlara genel bakış                                                                                                    |
| Rektörlük /<br>Kullanıcı ayrıntıları<br>Profil düzenle<br>E-posta adresi<br>tr (Diğer derse katılanlar da<br>görebilir)<br>Ülke<br>Türkiye<br>Şehir<br>Giresun<br>Zaman dilimi<br>Europe/Istanbul                | Çeşitli<br>Blog girdileri<br>Forum mesajları<br>Forum tartışmaları<br>Öğrenme planları<br>Raporlar<br>Notlara genel bakış<br>Giriş etkinliği                                                                                                    |
| Rektörlük /<br>Kullanıcı ayrıntıları<br>Profil düzenle<br>E-posta adresi<br>görebilir)<br>Ülke<br>Türkiye<br>Şehir<br>Giresun<br>Zaman dilimi<br>Europe/Istanbul                                                 | Çeşitli<br>Blog girdileri<br>Forum mesajları<br>Forum tartışmaları<br>Öğrenme planları<br>Raporlar<br>Notlara genel bakış<br>Giriş etkinliği<br>Siteye ilk erişim                                                                                                    |
| Rektörlük /<br>Kullanıcı ayrıntıları<br>Profil düzenle<br>E-posta adresi<br>tr (Diğer derse katılanlar da<br>görebilir)<br>Ülke<br>Türkiye<br>Şehir<br>Giresun<br>Zaman dilimi<br>Europe/Istanbul                | Çeşitli         Blog girdileri         Forum mesajları         Forum tartışmaları         Öğrenme planları         Raporlar         Notlara genel bakış         Giriş etkinliği         Siteye ilk erişim         Pazar, 11 Eylül 2022, 3:52 PM (2 yıl 147 gün)                                                                                                    |
| ektörlük /<br>Kullanıcı ayrıntıları<br>Profil düzenle<br>E-posta adresi<br>görebilir)<br>Ülke<br>Türkiye<br>Şehir<br>Giresun<br>Zaman dilimi<br>Europe/Istanbul<br>Gizlilik ve politikalar<br>Veri saklama özeti | Çeşitli         Blog girdileri         Forum mesajları         Forum tartışmaları         Öğrenme planları         Öğrenme planları         Raporlar         Notlara genel bakış         Giriş etkinliği         Siteye ilk erişim         Pazar, 11 Eylül 2022, 3:52 PM (2 yıl 147 gün)         Siteye son erişim         Garaçaraba E Subat 2025 10:45 AM (4 access 10) |

# 1.6. ŞİFRE DEĞİŞTİRME

Sistemde kayıtlı şifrenizi unutmanız durumunda yeni bir şifre belirleyebilirsiniz. Bunun için **"eders.giresun.edu.tr"** adresine giderek aşağıda da gösterildiği gibi **"Kullanıcı adı veya şifrenizi mi unuttunuz?"** butonuna tıklanız yeterlidir.

|           | GIRESUN | INIVERS | İTESİ |  |
|-----------|---------|---------|-------|--|
| Kullanıcı | adı     |         |       |  |
| Şifre     |         |         |       |  |
| Giriş yap |         |         |       |  |

Açılan sayfada aşağıda gösterildiği üzere bir şifre sıfırlama sayfası ile karşılaşacaksınız. Burada ister kullanıcı adı (**h** + **T.C. kimlik numarası**), ister sistemde kayıtlı e-posta adresi bilgilerini yazarak şifre sıfırlama işlemini başlatabilirsiniz.

Bu işlemi başlattığınızda kayıtlı olan e-post adresine bir **"şifre sıfırlama bağlantısı"** iletilecektir. Bu bağlantıya tıkladığınızda ise yeni bir şifre belirlemeniz için oluşturulan sayfaya gidebilir ve yeni şifrenizi belirleyebilirsiz.

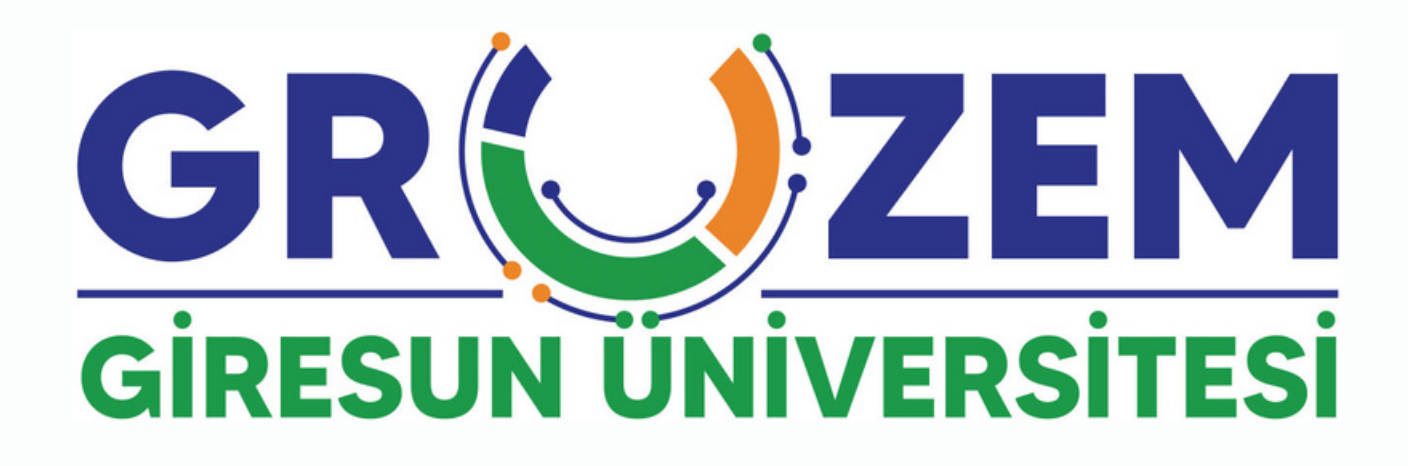

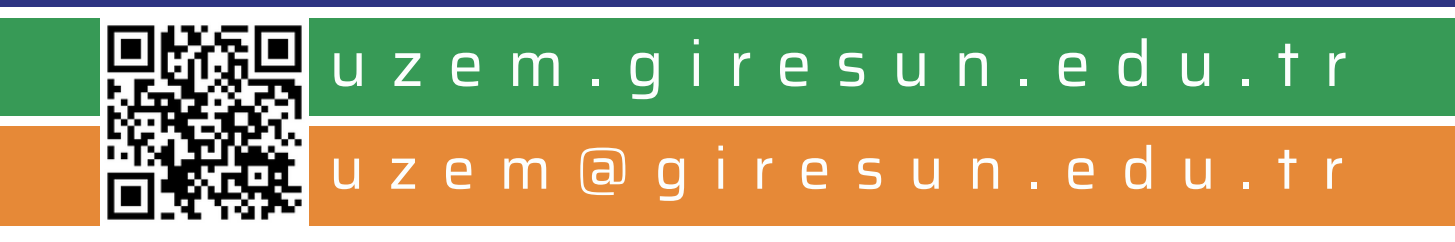